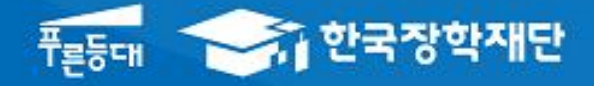

시스템 개선 등으로 인하여 일부 내용이 변경될 수 있음

# 한국장학재단 대출지원부

# 2018년 2학기 농어촌학자금융자 학생 실행 매뉴얼

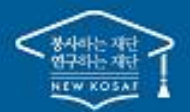

\*\* 당신의 꿈은 반드시 이루어집니다 \*\*

# ··· 농어촌학자금융자 실행준비

### 로그인

|                                                                                                    |                                                                                          | άι της μ                                                                                                    |                                                                                                    |                                               |                       |
|----------------------------------------------------------------------------------------------------|------------------------------------------------------------------------------------------|----------------------------------------------------------------------------------------------------|----------------------------------------------------------------------------------------------------|-----------------------------------------------|-----------------------|
|                                                                                                    |                                                                                          | Sundation KOSRF                                                                                                    |                                                                                                    | 장학금                                           | 학자금대출                 |
| QUICK<br>MENU   Q   검색   검색   중감색   전   전   전   전   전   전   전   전   전   전   전   전   전   전   전   전   조업생   중입생 | 보도자료<br>****** 2016년 연극상역제<br>****** 2016년 연극상역제<br>************************************ | · 연맞인 나눔 Day' 전개<br>가스공사-한국장학재단, 다문로<br>당학재단철의회 창립 총희 개최<br>당학재단-EBS, 국가장학금 에버                                                                                                    | 2016년 가족전<br>·가정 양립 우수<br>[보도자료] 한국정<br>장관상 수상<br>과 가정 대학생에게 장희<br>비                                                                      | 확인종 수여석<br>기업·기관 시설<br>학재단, 여성가<br>금 수여<br>구축 | +<br>外<br>至<br>手<br>早 |
| €<br>20<br>4<br>8<br>8<br>8<br>8<br>8<br>8<br>8<br>8<br>8<br>8<br>8<br>8<br>8<br>8<br>8<br>8<br>8<br>8        | 공지사항                                                                                     | 요 로그인 ·<br>로그인                                                                                                    |                                                                                                    |                                               | +<br>+ - ÷ • • • •    |
| <b>2</b><br>ຓ <del>ະ</del>                                                                                    | -                                                                                        | Ţ                                                                                                    | 한국장학재단을 방문해주셔                                                                                                    | 서 <b>감사</b> 합니다.                              |                       |
| еся<br>29<br>#42<br>20<br>20<br>20<br>20<br>20<br>20<br>20<br>20<br>20<br>20<br>20<br>20<br>20                |                                                                                          | 로그인<br>아이디 아이더를 일찍않주세요<br>비일번호 비일번호 비일번호을 일찍않주세요<br>• 아직 서비스 아용자 등록을 하지 않으셨나요?<br>• 아이디/패스위트를 잊어버리셨나요?<br>※ 주민들을번호 변경 선고 안내(1599-2000)                                                                                                    | 로그인 ><br>서비스 이용자 등록 ><br>10디 팩스워드 찾기 >                                                                                                    | <b>인증서 로그인</b><br><sup>주민등록번호</sup>           | 로그인 ><br>인증서 안내 >     |
|                                                                                                    |                                                                                          | 로그인이 안되는 경우<br>*로그만을 하시려면 우선 '서비스이용자 등록' 하셔야 합니다<br>~ 공인인증서 발급 후 24시간(영업일 기준)이 지나면 정상적으<br>*콜레이지을 이용하기 위해서는 압호과관련 모들이 자동으로<br>서비스이용자 로그인이 안되는 서비스 이용자는 [도그인 함<br>[로그인 양호화 및 보안 오류해경행법을 확인 후에도 해경<br>- 일호회문질(MISAFE Web V6) 관련문의 : 이니믹(주) 1644<br>- 온라인백신(AhnLab Safe Transaction) 관련문의 : ahnLab<br>- 키보드보안(nProtect Online Security) 관련문의 : (주)양카( | 로 공인인증서 로그인이 가능합니다.<br>설치됩니다. 설치가 제대로 되지 않을 경우 로그(<br>호화 및 소한 오루하걸방법)을 클릭하여 확인해 보<br>이 안되는 경우 문의견화)<br>5040<br>1588-1803<br>인터넷 1566-0771 | 1이 되지 않습니다.<br>시기 바랍니다.                       |                       |

- 한국장학재단 홈페이지 접속 : http://www.kosaf.go.kr
- Tip ID/PW 또는 공인인증서 사용 로그인
  - 학자금대출 실행 시 반드시 본인 공인인증서 필요!

# ··· 농어촌학자금융자 실행준비

• ② 신청현황 화면에서 [지급신청] 버튼 클릭

### 농촌학자금융자 지급신청

Tip

| Í                            | 한국장학                                                                                                    | 재단                                                                                                    | 장학금                                                                                                    | 학자금대출                                                                                                    | 인재육성                                                                                                    | 기부                                                                                                   | 생활관                                                                                                    | 고객센터                                                                   | 재단소가                                                                                         | 정보                                          | 신공개                                                          |                                                  |
|------------------------------|----------------------------------------------------------------------------------------------------|----------------------------------------------------------------------------------------------------|----------------------------------------------------------------------------------------------------|----------------------------------------------------------------------------------------------------|----------------------------------------------------------------------------------------------------|----------------------------------------------------------------------------------------------------|----------------------------------------------------------------------------------------------------|------------------------------------------------------------------------|----------------------------------------------------------------------------------------------|---------------------------------------------|--------------------------------------------------------------|--------------------------------------------------|
|                              |                                                                                                    | 소득구간(분위)<br>한눈에 보는 소득구간<br>나의 소득구간(분위)<br>소득구간(분위) 이의선<br>가구원 정보제공 등으<br>가구원 정보제공 등으<br>국의 소득재산 신고<br>가구원 소득구간(분위<br>현황                                                                      | (분위) 학<br>확인 취<br>식정 열<br>(하기 등<br>현황 한<br>현황 학<br>() 산정                                                                                                    | 자금대출 안내<br>자금대출 소개하기<br>업 후 상관 학자금대출<br>반 상환 학자금대출<br>반 상환 학자금대출<br>이 연출 신대학 생학자금융자<br>-미 대학생 연수(WEST<br>로그램 어학연수비대출<br>자금유예대출                                     | 종합조회<br>학자금대출 신청<br>학자금대출 신청<br>사전신청현황<br>신청현황 민지금<br>농어촌학자금융<br>제출서류 안내<br>서류제출현황                          | <b>형</b><br>하기<br><u>시청</u><br>자 지급신청                                                                | 학자금 중복,<br>중복지원방지<br>중복지원현황<br>학자금대출<br>취업 후 상황 한<br>일반 상황 학자<br>농어춘용자/무<br>군복무이자면2<br>지자체 이자지<br>체크카드 포인 | <b>1원방지</b><br>제도 안내<br>조회<br>박자금대출<br>금대출<br>이자대여<br>비<br>원<br>트 상황   | <b>학자금대출 신</b><br>신용회복지원제!<br>분혈상환제도<br>손해금(지연배상<br>신용유의정보등)<br>회복제도<br>정상화(기한이익<br>전자재무승인제! | 용회복관리<br>도 소개<br>금)감면제도<br>록자<br>회복)제도<br>도 | 학자금방<br>학자금대<br>학자금대<br>학자금대<br>학자금대<br>증명서빌<br>금융교육<br>신용교육 | <b>킹</b><br>출 상황<br>출 상후지원<br>출 사후관리<br><b>급</b> |
| ر<br>الا<br>الا              | 고자뢰한국장학자<br>초학자                                                                                                    | 재단 청년 일자리 중점 육성                                                                                                    | <sup>을 위하여 중소기(</sup><br>지급신                                                                                                    | 전철흥공단, 18K7]_<br>청                                                                                                    |                                                                                                    |                                                                                                    | 25                                                                                                    |                                                                        |                                                                                              |                                             | × (                                                          | °,                                               |
| ~ha                          | - 대출 신경                                                                                                    |                                                                                                    |                                                                                                    |                                                                                                    |                                                                                                    |                                                                                                    |                                                                                                    |                                                                        |                                                                                              |                                             |                                                              |                                                  |
| ~hi                          | 내돌신경                                                                                                    |                                                                                                    |                                                                                                    | 이하는                                                                                                    | 은님, 총1건의 학자금대                                                                                               | li술 신정 정보기                                                                                           | 가 있습니다.                                                                                                   |                                                                        | NEPOH                                                                                        |                                             |                                                              | ~174100                                          |
| 2                            | 신정날짜<br>018-01-02                                                                                                    | 대출상품<br>농어춘융자<br>동목규                                                                                                    | <b>학적</b><br>착부재학생<br>(2014024029)                                                                                                    | 대학                                                                                                    | 은님. <mark>총1건</mark> 의 학자급대<br>학과                                                                           | 배출 신정 정보기<br>연화<br>N                                                                                 | 가 있습니다.<br>제 여부 중<br>N                                                                                    | 5복지원 여부                                                                | 기등록여부<br>등록대상                                                                                | 상티 제단성                                      | 2                                                            | 지급실형<br>지급 신청                                    |
| 사다.<br>강 대학 반환 영 이어대 적 성 혹 등 | 신정날짜<br>018-01-02<br>의 경우 대학에<br>생의 경우 소득<br>(대출 이후 해당<br>의 의무가 없으며<br>* 취업후 상관 혁<br>* 승인될 수 있습<br>출 실행 완료한<br>5 상관 전환대한<br>목 경대출자(등) | 대출상품<br>동어촌음자<br>동물공<br>등록(기등록여부 기등록<br>분위(구간) 및 탁사정보기<br>약지) 등록금대출 실행 도<br>며, 다음 학기부터 학자금<br>박자금(대출에 대한 '대출2<br>습니다.<br>후에는 대출상품 변경이<br>물은 요건이 충족되더라도<br>물의 경우, 등록금대출 기록금<br>록근 자비 납부 후 등록금 | 학적<br>학부재학생<br>(2014024029)<br>(2014024029)<br>(201402000000000000000000000000000000000 | 이하{<br>대학<br>역기 등록급대술을 실행적<br>원제학생은 학사정보가 있<br>(기등록여부 '기등록', 등록<br>(원습니다.)<br>상관 학자금대출 사전성인<br>업우 상환 전환대출만 가능<br>일 기준 일반상관학자급대<br>응 및 실행 가능합니다.<br>응인 및 실행 시 부모에게! | 학자금대출 일정<br>학과<br>학과<br>학 경우에만 생활비대<br>금 분말납부자는 분납<br>만인 경우, 주후 소득 1<br>합니다.<br>출(등록금/생활비) 잔<br>도 함께 통지됩니다. | 배출 신정 정보기<br>인사<br>N<br>> 대출거<br>출 실행이 가능<br>(<br>출 2 기 나<br>2 1 1 1 1 1 1 1 1 1 1 1 1 1 1 1 1 1 1 1 | 사 있습니다.<br>에 여부 중<br>시<br>전<br>전<br>· 정보 존재하여<br>또는 기초생활수<br>이상열 경우만                                      | 3복지원 여부<br>대출거절/십시경<br>행이 가능합니다<br>40: 생활비대출연<br>급자. 다자녀가구<br>전환 가능합니다 | 기등록여부<br>등록대상<br>해소방법 ><br>에 대한<br>)                                                         | 상태<br>제단성<br>신청/실행미 (                       | 2                                                            | 지급신청                                             |

Tip • 홈페이지의 [지급신청] 버튼 클릭 시 지급실행 신청 페이지로 연결됨 • 신청 시 입력했던 정보 자동 기입(학적정보는 수정 불가, 개인정보는 수정 가능) • 오류가 있는 경우 [지급신청] 버튼 클릭 시 오류 관련 메시지가 나옴

| 농어촌융자 지급실행  | 신청 페이지 입니다                                                               |                    |                     |
|-------------|--------------------------------------------------------------------------|--------------------|---------------------|
|             | STEP 01     STEP 02     STEP 03       개인 학적 정보입력     대출조건 입력     사후관리 확약 | STEP 04<br>대출약정 체결 | STEP 05<br>대출금 지급완료 |
|             |                                                                          |                    |                     |
| 개인 정보와 학교 정 | 보를 정확히 압력하세요.                                                            |                    |                     |
| 이름          |                                                                          | 주민등록번호             |                     |
| 대출상품        | 농어촌융자                                                                    | 신청일자               | 2018-06-12          |
| 속대학         |                                                                          | 단과대학               | 자연과학대학              |
| 과/전공        |                                                                          | 학년                 | 3학년                 |
| 적구분         | 학부재학생                                                                    | 학번/수험번호            |                     |
|             |                                                                          |                    |                     |
| 대폰번호        | 010 🖌                                                                    | 전화번호               | 054 🔽 - 👌 - 👌       |
|             | digk 👌 @ naver.com 🔽                                                     |                    |                     |
| 메일*         |                                                                          |                    |                     |
| 메일          | 38017 우편번호찾기 >                                                           |                    |                     |

# II. 농어촌학자금융자 실행

STEP01. 개인, 학적 정보입력

### STEP02. 대출조건 입력

신청현황

● 농어촌융자 지급실행 신청 페이지 입니다. STEP 01 STEP 02 STEP 03 STEP 04 STEP 05 개인 학적 정보입력 대출조건 입력 사후관리 확약 대출약정 체결 대출금 지급완료

### o 자동이체계좌와 입출금계좌를 등록하세요.

#### 계좌정보

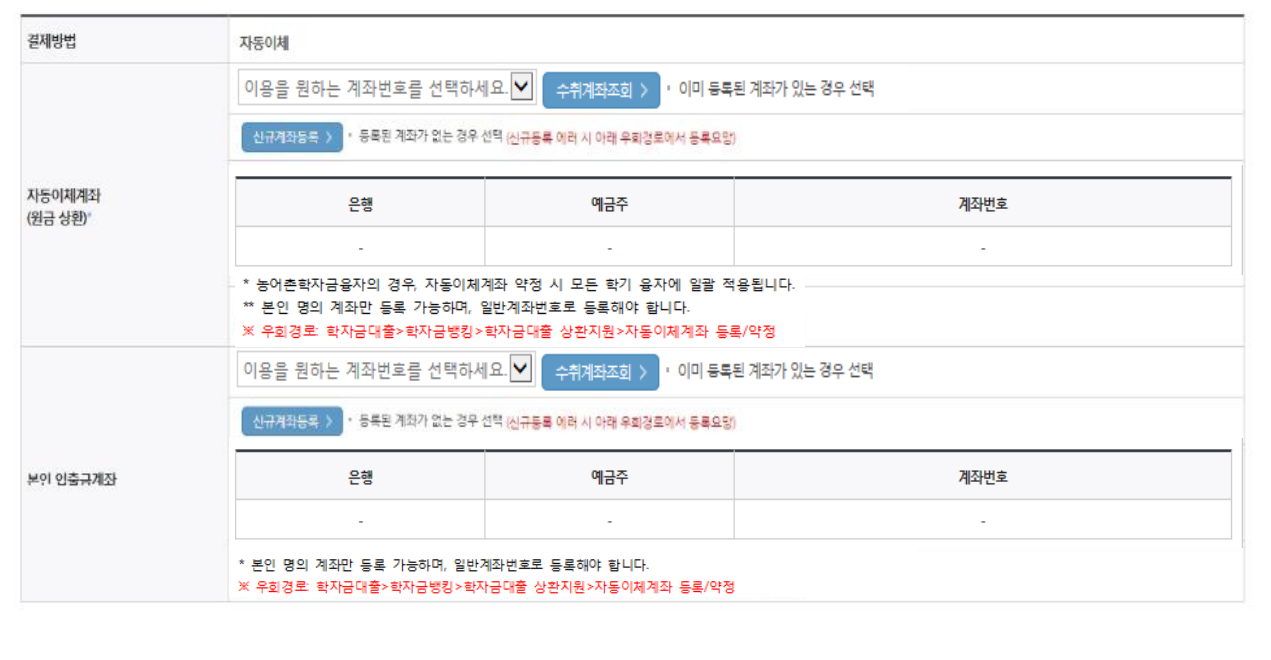

• 국가장학금 수혜 대상이나, 동 내용이 반영되지 않은 경우 팝업을 통해 공지

• 국가장학금 수혜 내역 반영 후 대출 실행을 희망할 경우, 대학 또는 상담센터

Tip (1599-2000)로 문의 (단, 대학 등록기간 내에만 등록금대출 실행 가능하므로 등록기간 반드시 확인)

• 우선감면 미반영 후 대출 시, 사후 대출원금에 국가장학금액 상환처리

### STEP02. 대출조건 입력

신청현황

○ 농어촌융자 지급실행 신청 페이지 입니다. STEP 01 개인 학적 정보입력 대출조건 입력 사후관리 확약 대출약정 체결

### 자동이체계좌와 입출금계좌를 등록하세요.

#### 계좌정보

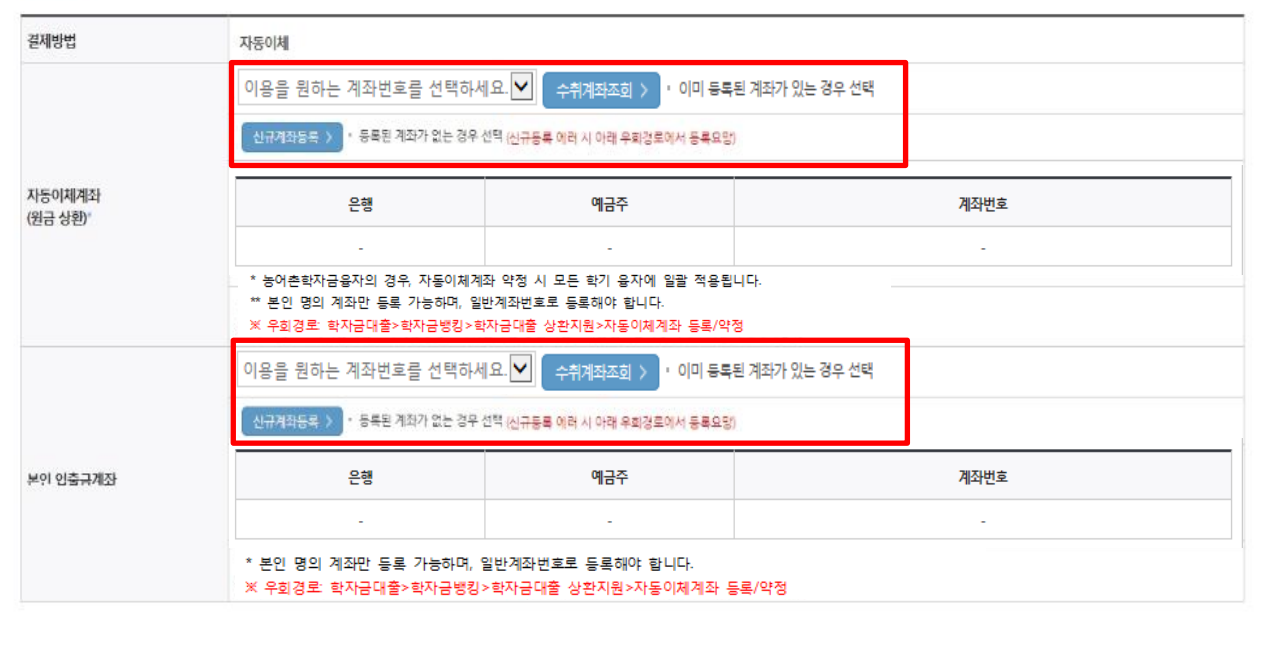

대출금 지급완료

• 자동이체계좌와 입출금계좌 등록

\* 농어촌학자금융자의 경우, 자동이체계좌 등록/약정 시 모든 학기 융자에 일괄 적용

\*\* 본인 명의 계좌만 등록 가능하며, 일반계좌번호로 등록해야함 ※ 신규등록 에러시 우회경로 이용 가능(학자금대출>학자금뱅킹>학자금대출 상환지원> 자동이체계좌 등록/약정)

Tip

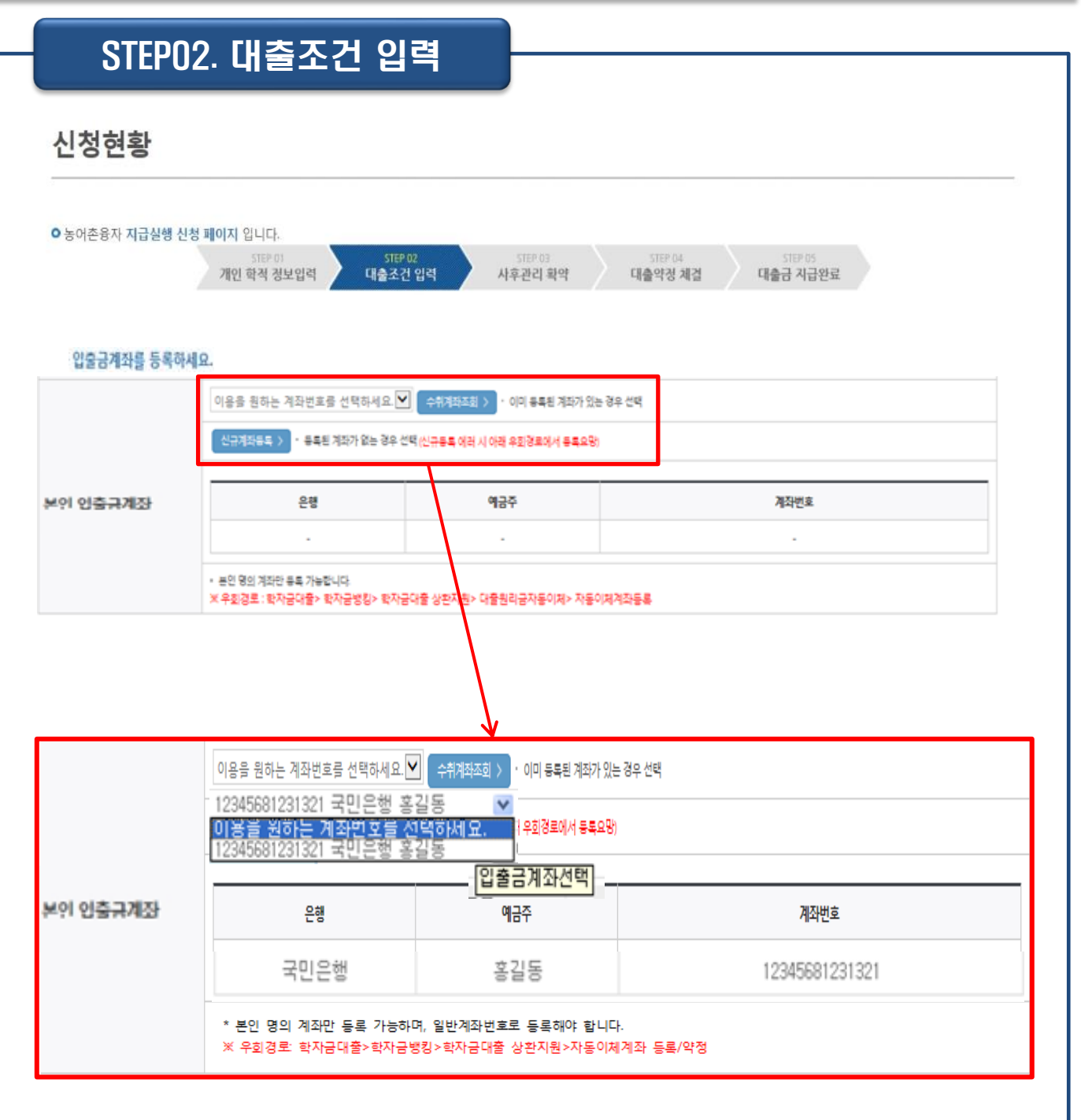

### Tip • <u>기존에 등록된 계좌 사용 시</u> 등록된 계좌 선택 후 수취계좌조회

6

### STEP02. 대출조건 입력

신청현황

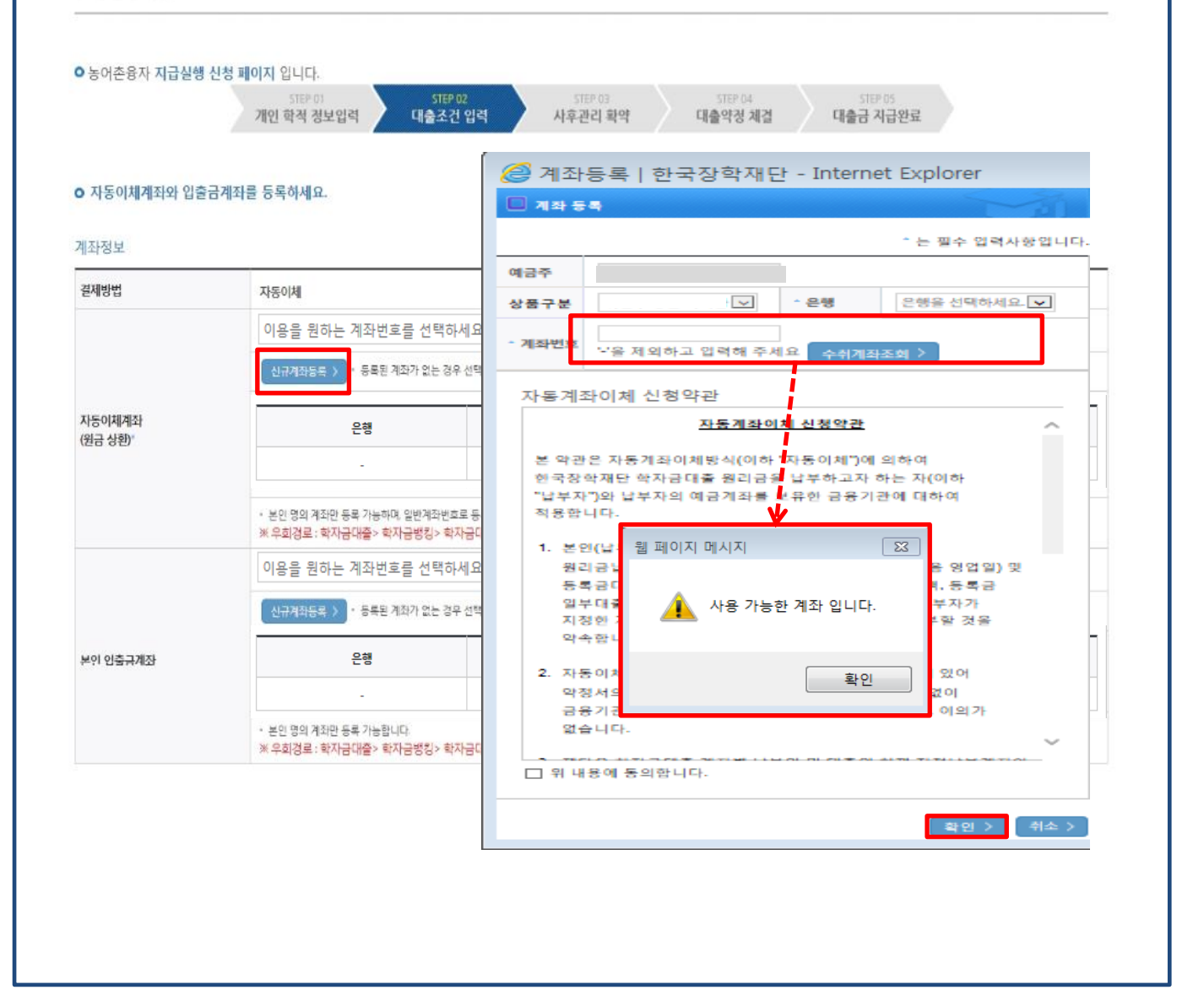

• <u>신규계좌 등록 시</u> 팝업창에서 정보 입력 후 수취계좌조회

Tip • 수취계좌조회 실패 시 다음단계 진행 불가

• 신규등록 에러시 우회 경로 이용 가능 (학자금대출>학자금뱅킹>학자금대출 상환 지원>자동이체계좌 등록/변경)

### STEP02. 대출조건 입력

#### ● 대학등록금을 선택하세요.

필수경비/선택경비를 확인한 후 등록금 실 납입금액을 확인하시기 바랍니다.

· 대출받으실 선택경비를 체크해 주시기 바랍니다.

#### 대학등록금 선택

|                 | 필수경비                                                                                                    |                                                                             | 선택경비         |  |
|-----------------|----------------------------------------------------------------------------------------------------|-----------------------------------------------------------------------------|--------------|--|
| 과목              | 금액                                                                                                    | 과목                                                                          | 금액           |  |
| 수업료             | 2,179,000 원                                                                                                    | ☑ 학생회비                                                                      | 100,000 원    |  |
|                 |                                                                                                    | ☑ 의료공제비                                                                     | 100,000 원    |  |
| 소계              | 2,179,000 원                                                                                                    | 소계                                                                          | 200,000 원    |  |
| 드로그 하게          | 2,379,000 원                                                                                                    | 드로그하게 - 피스거비 스게 + 서태                                                        | 거나 스케        |  |
|                 | 이백상십칠만 구천 원                                                                                                    | 등록급업계 = 물구영비 22계 * 신국·                                                      | 80 224       |  |
| 타기관학사금 합계       | 2                                                                                                    |                                                                             |              |  |
| 자하그 하게          | 0 원                                                                                                    | 스체자하그 체다니하 이유                                                               |              |  |
| 245 54          | 2                                                                                                    | → 구예상약금: 애당사항 있음                                                            |              |  |
| 예치금             | 0                                                                                                    |                                                                             |              |  |
| 등록금 대출한도        | 해당없음                                                                                                    |                                                                             |              |  |
| 등로그대주가누그애       | 2,379,000 원                                                                                                    |                                                                             |              |  |
|                 | 이백상십칠만 구천 원                                                                                                    |                                                                             |              |  |
| 도로그 대초그에        | 2,379,000 원                                                                                                    | 등록금 대줄금액                                                                    |              |  |
| 승객은 내놓은 역       | 이백삼십칠만 구천 원                                                                                                    | = 등록금합계 - 타기관학자금 합계 -                                                       | 장학금 합계 - 에치금 |  |
| 대출급지급<br>및 지급방법 | 대학계자 [2상: 신한2성 예금주: 계자번호:<br>• 이 대출은 대출개시일에 전액 지급되며, 등목금은 학교가 지정한 계좌로<br>다만 등록금을 이미 납부한 경우, 신입생군에 한하여 등록금이 본인이 가<br>※ 재학생이 자비로 등록금 납부한 경우, 특별주천을 통해 1회에 한하여<br>• 위 입출금계좌는 대학 또는 재단 등으로부터 환급금 등이 있을 경우 수 | e 입금됩니다.<br>지정한 "입플금계조?"(본인명의)로 입금된<br>본인 명의 계차로 등록금 대출금 입금<br>신계차로도 사용합니다. | 니다.<br>가능    |  |

#### • 대출약정 정보를 선택하세요.

#### 대출약정 정보

Tip

| 상환방법*           | 원금군등상환 💙 상판방법인내 >           |
|-----------------|-----------------------------|
| 거치기간*           | 1년(12개월) · 상환의무 없음(중도상환 가능) |
| 상환기간*           | 1년(12개원) · 원금군동봉활상화기간       |
| 대줄기간<br>(거치+상환) | 24 개월                       |
| 대출금액            | 2,379,000 원 이백삼십칠만 구천 원     |
|                 | 이전 > [ 확인 > ] 취소 >          |

| • | 대학에서 | 업로드 | 한 수 | 납원장 | 정보로 | 구성 |
|---|------|-----|-----|-----|-----|----|
|---|------|-----|-----|-----|-----|----|

• 등록금합계 = 필수경비 + 선택경비 (선택경비는 학생이 대출여부 선택 가능)

- 등록금 대출금액 = 등록금합계-타기관학자금-장학금-예치금-본인납부금액

- 최소 대출 금액 : 등록금 10만원 이상
- 거치기간 및 상환기간(원금균등분할상환기간) 설정 후 확인

### STEP03. 사후관리 확약

신청현황

|                             | 이하은                                    | 주민둥                                      | 록번호                | 950511 - 2****** |
|-----------------------------|----------------------------------------|------------------------------------------|--------------------|------------------|
|                             |                                        | 학자금(등록금)대출 상환                            | 동의서                |                  |
|                             |                                        |                                          |                    | 소속대학교 -          |
|                             |                                        |                                          |                    | 한국장학재단 -         |
|                             | ? 시원아고 기준 내락에서 농복금내울문 안람을 재단으로 반환      | 아는 세노(새학생 및 새입학생 이용물가)                   |                    |                  |
| 수가로 등록금대열音<br>"지정납부계좌 : 재단" | 자동계좌이체 신청약관'의 지정납부계좌를 말함.              |                                          |                    |                  |
| 수가도 승동님내열림<br>"지정납부계좌 : 재단? | 자동계좌이체 신청약관'의 지정납부계좌를 말함.              | 2018 년 06 월                              | 12 일               |                  |
| 수가로 응용량대형을<br>"지정납부계좌 : 재단? | 자동계좌이체 신청약관'의 지정날부계좌를 말함.<br>본인은 위 학자금 | 2018 년 06 월<br>(등록금) 대출 상환 등의서를 충분히 읽고 0 | 12 일<br>1해하셨습니까? 🔽 | 위 내용에 등의합니다.     |

### Tip • 대출 상환 동의서 내용을 확인 및 동의여부 체크 후 공인인증서 인증

### STEP04. 대출약정 체결

### 신청현황

> 농여존용자 지급실행 신청 페이지 입니다.

기인 학적 정보업적 대출조건 업적

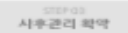

STEP 65 대출급 지급원료

대출약정 체결

#### o 학교정보

| 아름   | 01810      | 주인번호    | 950511 - 2 <sup></sup> |
|------|------------|---------|------------------------|
| 소식대학 | 경비대학교본과 학부 | 학과/편공   | 동계학2}                  |
| 박년   | રુષાનું    | 박변/수업번호 | 2014024029             |

#### o 농어춘용자

· 등록군 대훈 내믹을 확인하시기 바랍니다.

|                      | (第一部ではそ                        |            | 80 (2752H)                   |  |
|----------------------|--------------------------------|------------|------------------------------|--|
| 294                  | 2 B                            | 294        | 금액                           |  |
| 수업로                  | 2,179,000 원                    | 电话 目       | 100,000 원                    |  |
|                      |                                | 의토공체비      | 100,000 邑                    |  |
| 企列                   | 2,175,000 2                    | 企列         | 200,000 원                    |  |
| 등육금 쉽게(원수경비+선덕경비)    |                                |            | 2379,000 원                   |  |
| 타기관학자궁 함계            |                                |            | 0 18                         |  |
| 장학권 함께               |                                |            | 수해장작용 해당사람 없음                |  |
| 에치금                  |                                |            | 0 원                          |  |
| 등육급 대출한도             |                                |            | 체당없음                         |  |
| 등록금대술가능금역            |                                | 2379,000 巻 |                              |  |
| MINTAN 44            |                                | 0 2        |                              |  |
| 등록금 대응금액(등록금잡계 - 타기콘 | 직자금 쉽게 - 장학금 쉽게 - 에치금 - 본인납부금액 |            | 2379,000 %                   |  |
| 등록금 입금제작             |                                | 대학계학 (문학)  | 신한은 현, 아금주, 이하은, 게파번호, 56205 |  |

#### o 대출정보

| 대효과육    | 농어큰용자                        | 상환양법    | 원금군동상환             |  |  |
|---------|------------------------------|---------|--------------------|--|--|
| 대슬키간    | 24 개월                        | 대출연     | 2018-08-12         |  |  |
| 거치기원    | 2019-07-27 (12 79論)          | 상환기원    | 2020-07-27 (32 沖留) |  |  |
| 대물금리    | 이။ (기치기간중 연 아니/ 상황기간중 연 아니   |         |                    |  |  |
| 결제방법    | 자동이체                         | 자동에체납입일 | 時盤 27 協            |  |  |
| 자한이제 개파 | (문향 농혐문철, 예공주·이하문, 개파번호: 16) |         |                    |  |  |
|         |                              | 1       |                    |  |  |

| o 대출 거래 약정                                           |            |                 |        |
|------------------------------------------------------|------------|-----------------|--------|
| 재단이상거래 기본약관을 읽고 아배하고 등의 하시겠습니까?                      | 4880 >     | ○ 에, 내용에 동의합니다. | 아니오    |
| 전자금융거래 기본약관을 읽고 이해하고 등의 하사랐습니까?                      | 4846 >     | ○ 에, 나중에 중의합니다. | 용하니요   |
| 전자금융서비스 이용약관을 읽고 이해하고 동의 하시켰습니까?                     | 4880 >     | ○ 에, 내용에 등의합니다. | 마니코    |
| 농어촌술신대학생박자금용자 약정서를 읽고 이해하고 등의 하시겠습니까?                | 4846.>     | ○ 에, 내용에 용의합니다. | 용하니요   |
| 반관등록금 상관위원등의서 및 대물컨환동의서를 읽고 이해하고 등의 하시켰습니라?          | 4명원인 >     | ○ 에, 내용에 동의합니다. | 마니오    |
| 자동계파이패 신청 약관을 충분히 읽고 이해하셨습니까?                        | 4846 >     | ○ 예, 내중에 중의합니다. | © 0112 |
| 학자금대로 핵심실병서를 증분히 읽고 이해하셨습니까?                         | 4880 >     | ○ 에, 나용에 등의합니다. | 아니오    |
| · 약정시 동의 및 기타 모든 정보 입력 후 대출금지급달량 빠른 클릭 후 공연안증서 동의가 된 | ! 또되어야 신청이 | 가능합니다.          |        |
| 2                                                    | 988425     | AL>             |        |

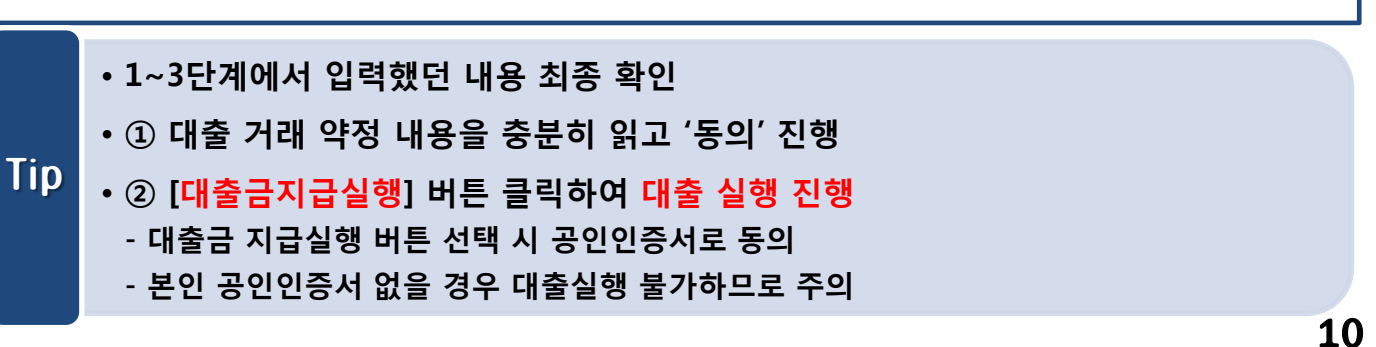